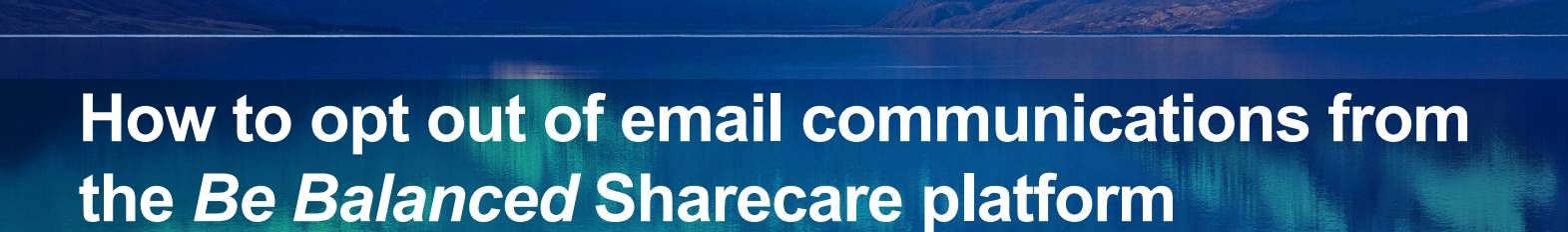

**O** sharecare

These instructions will help any Windstream employees and spouses who are enrolled in a Windstream Medical Plan who register and create an account on the *Be Balanced* Sharecare platform, to opt out of Sharecare platform emails.

Members will go to https://windstream.sharecare.com/, and create an account by clicking Get Started Today!

Be Balanced 💓

| @ sharecare |                                                                                                    |  |
|-------------|----------------------------------------------------------------------------------------------------|--|
|             | Welcome Aboard!                                                                                                    |  |
|             | At Windsteam, we realize that simple, everyday choices have the<br>power to impact our arek-being. That is why we encourage you to<br>participate in the <u>enhanced</u> fie Ralanced Program and make your<br>everyday choices count toward your well-being. |  |
|             | Get Started Today!                                                                                                    |  |
|             | Almanig Constant an Acapunt? Sagn In<br>For Carboner Service support, please call \$77.552.8791 or will <u>tribus/horiotosember.offs.com/br.belencedi</u>                                                                                                    |  |

© 2018 Sharecare, Inc. All rights reserved • Be Balanced • Windstream.Sharecare.com • 877-502-8791

🛇 sharecare | Be Balanced 😭

Complete registration by:

• Entering your first, last name, gender, date of birth, email, preferred password and employee ID.

## PLEASE NOTE:

- First and last name must be entered as they appear on your HR paperwork, or on your medical ID card.
- Your zip code is the zip code associated with your home address.
- Spouses should register with the employee's ID.
- Spouses will have their own account and will need to register and complete the activities separately.
- Read and agree to the terms and conditions and GINA acknowledgement.
- Click Get Started Today!

On this page click, Take the RealAge test.

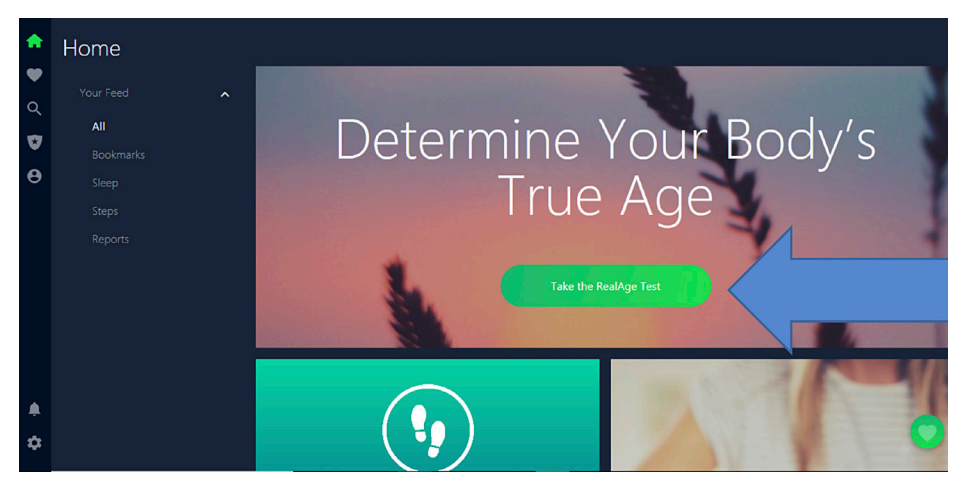

During the RealAge test, there will be a question:

Would you like to receive email about your RealAge and other personalized information from Sharecare—makers of the RealAge test? You can change your mind at any time.

Select "**NO**" and you will automatically opt out of further Sharecare portal email communications until the 2020 *Be Balanced* program.

You will still receive emails regarding important deadlines.

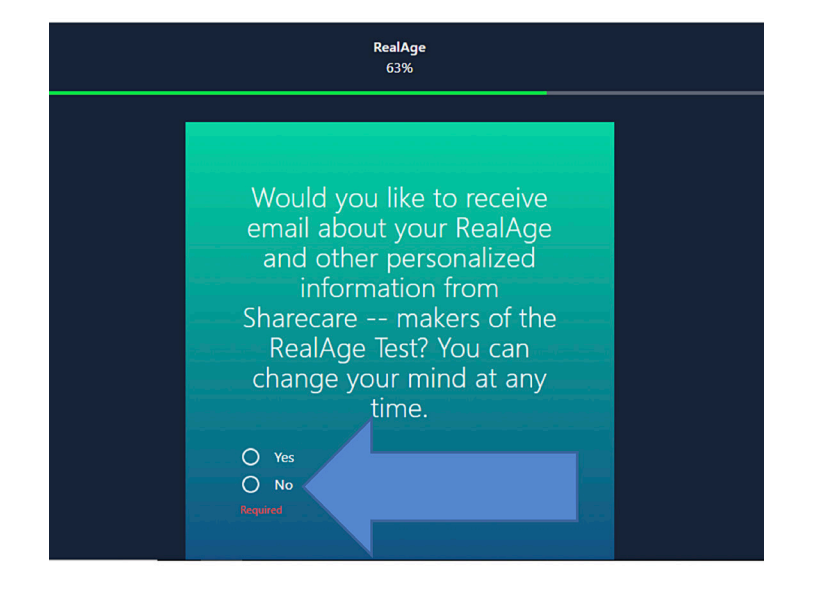

| imployees and spouses h<br>overed spouse as it will b                   | ave separate accounts. E<br>se needed to complete re<br>com unique | mployees should provide their employee ID<br>gistration. Participants must each register w<br>email address.                                                                                                    | to their<br>ith their |
|-------------------------------------------------------------------------|--------------------------------------------------------------------|----------------------------------------------------------------------------------------------------|-----------------------|
| First Nerw<br>FTWDSTCNVCKGFRIPSZUN<br>Leit Nerw<br>LTWDSTCNYCKGFRIPSZUN |                                                                    | Please provide the employee ID to you<br>covered spouse as it will be needed to<br>complete registration.                                                                                                    |                       |
| Gender                                                                  |                                                                    |                                                                                                    |                       |
| Male                                                                    |                                                                    | DGQA391007                                                                                                    |                       |
| Date of Brits<br>01/01/1977<br>Postal Code                              | (MM/DD/1111)                                                       | I authorize and agree to GINA Acknowledges                                                                                                    |                       |
| 19973<br>County<br>USA<br>Ional<br>ann.dana@sharecare.com               |                                                                    | GPA Authorization 1 understand that<br>information about my content or paid health<br>builds calibrated by Sharman, while the second<br>Authorized Departments, my majorana to the<br>field April and on the second or planetasis.<br>Information or the second or planetasis<br>information 'under the Genetic Information<br>Neurodecentration Act/CNAL Unexpense. |                       |
|                                                                         |                                                                    | Would you has to calificate to see and havings you<br>heads indexistant yours (house to calificate the sec of california<br>your place) that you're a set of the second second and the second<br>to on the Sharevare platform.<br>I aryses to the YMMA heres and bas to Shale<br>indexestion.                                                                        | ungu<br>10 da -       |
|                                                                         |                                                                    | 1099A Authorization to the and Docker<br>Information<br>Lauthorize Mansare, Inc., In subsidiaries,<br>anappere, Sansare, and legal manametations<br>("Descare") to sense any generated hardt<br>information from the amplique queues of my<br>more ababilities me hardth when all measure.                                                                           |                       |
|                                                                         |                                                                    | By velocing Get Started Indey', Legree to periopse<br>the Enterprise Program, subject to the <u>Startey</u> Pr<br><u>Prior</u> and <u>Energy</u> . This may receive and institute<br>advise and other notices from Starteyers. This<br>all any time.                                                                                                    |                       |
|                                                                         | Get Start                                                          | ed Today!                                                                                                    |                       |

Following the completion of the RealAge test, if you find that the amount of email communications you receive from the *Be Balanced* Sharecare portal is too frequent, you also have the ability to opt out on the HOME page, by clicking the Settings button (bottom left).

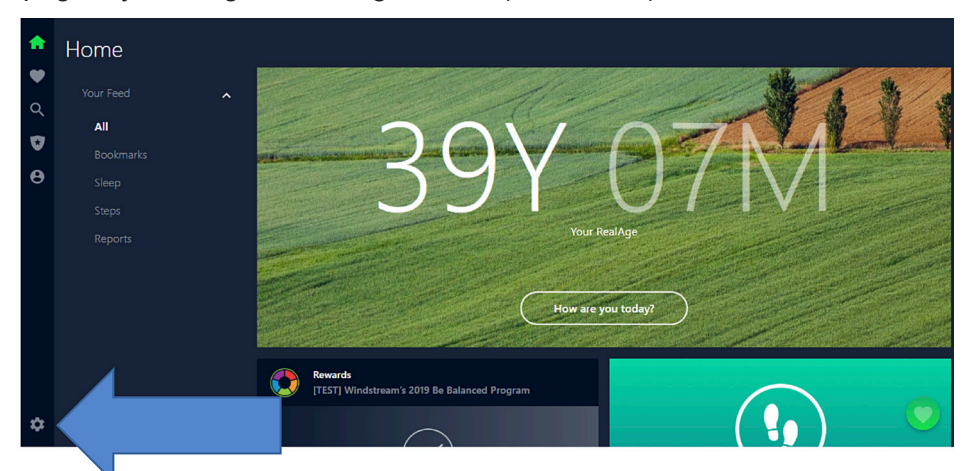

Once on the Setting page, click on the "Email Subscriptions" link on the left hand tool bar.

| A  | Settings            |                        |
|----|---------------------|------------------------|
| V  |                     |                        |
| Q  | Account             |                        |
|    | Tracker             | ACCOUNT                |
| V  | Email Subscriptions | ann.dana@sharecare.com |
| Θ  | About Us            |                        |
|    | Legal 🔨             |                        |
|    | Terms of Use        |                        |
|    | Privacy Policy      | FTWDSTCNYCKGFFBPSZUN   |
|    | Help                | LTWDSTCNYCKGFFBPSZUN   |
|    | Sian out            | Malo                   |
|    |                     |                        |
|    |                     | January 1, 1977        |
|    |                     |                        |
| \$ | 2 Download on the   |                        |
|    |                     | Edit Change Password   |

Select: "I don't want to receive notifications", to unsubscribe from future emails. Please allow up to 10 business days to process your request.

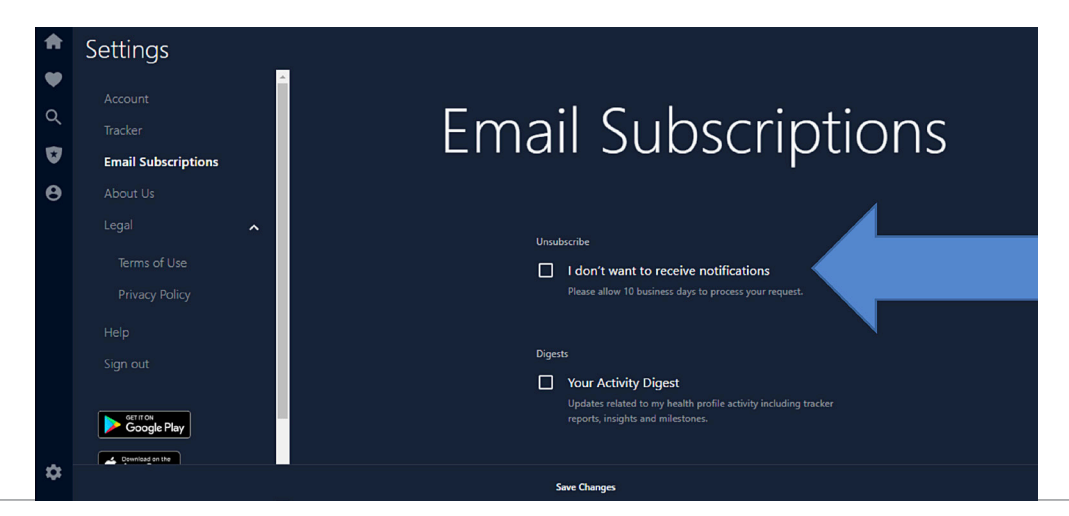